### 退会・プラン変更手続き手順

メンバーサイトヘログイン後、プラン契約状況メニューから「退会」、「プラン変更」手続きを進めることが可能です。

#### 退会手続き

1. 【マイページ】>【契約管理】をクリックします。

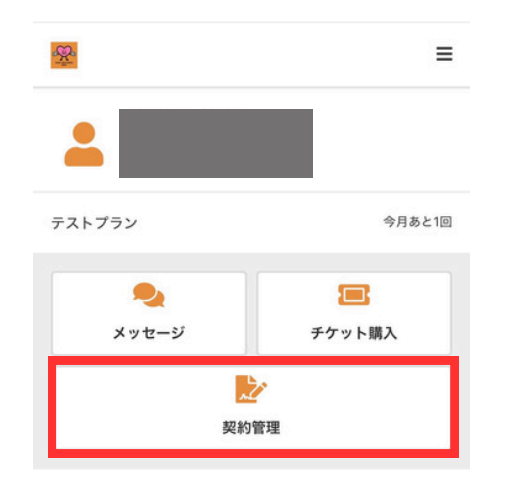

2. 【退会】をクリックします。

| <                    | 契約管理                   |
|----------------------|------------------------|
| 契約中                  |                        |
| 2025/5/19-<br>テストプラン |                        |
|                      | <u>プランの詳細を見る</u>       |
| 所属店舗                 | ♀ GOOD JOB FITNESS あさか |
| 支払方法                 | 🚍 カード決済                |
| プランを変更               | >                      |
| 退会                   | >                      |
|                      |                        |

3. 退会年月、退会理由を記入します。

| 所属店舗                                    |
|-----------------------------------------|
| GOOD JOB FITNESS あさか                    |
| 退会手続き設定                                 |
| 退会年月                                    |
| 2025年6月末解約 🖌                            |
| 退会理由 必須                                 |
|                                         |
|                                         |
| 退会手続きは取り消しができません。今一度内容のご<br>確認をお願い致します。 |
| 上記内容を確認し、退会手続きの実行に同意します。                |
| ▲×退会手続きを行う                              |
|                                         |

- 4. 記入が完了したら、同意欄にチェックを入れ、【退会 手続きを行う】をクリックします。
- \*同意欄にチェックを入れないと、【退会手続きを行う】 はクリックできないようになっています。

| 退会年            | .月                 |                               |                   |                   |                     |      |    |
|----------------|--------------------|-------------------------------|-------------------|-------------------|---------------------|------|----|
| 20             | 25年6月末             | 解約                            | ~                 |                   |                     |      |    |
| 退会理            | en 29              |                               |                   |                   |                     |      |    |
| 引走             | 感しのため              |                               |                   |                   |                     |      |    |
| 退会             | 手続きは耳              | <b>又り消し</b> :                 | ができ               | ません               | 6。今·                | 一度内容 | 容の |
| 退会<br></ </ よす | 手続きは町<br>上記内容<br>。 | <b>又り消し∶</b><br>確認をま<br>⋮を確認し | ができ<br>3願い<br>ン、退 | ませ,<br>致しま<br>会手約 | ん。今-<br>:す。<br>!きの身 | 一度内容 | 容0 |

5.「退会手続きが完了致しました。退会手続きメールを 送信致しましたのでご確認ください。」のご案内が出 ましたら、退会手続きは完了です。退会手続き完了 メールの方も合わせてご確認ください。

| <   | 退会手続き                  |
|-----|------------------------|
|     | 退会手続きが完了致しました。         |
| 退会手 | 続き完了メールを送信致しましたのでご確認くだ |
|     | さい。                    |
|     | マイページに移動               |

## \*手続き締め切りは毎月10日まで

### 退会・プラン変更手続き手順

メンバーサイトヘログイン後、プラン契約状況メニューから「退会」、「プラン変更」手続きを進めることが可能です。

#### プラン変更手続き

1. 【マイページ】>【契約管理】をクリックします。

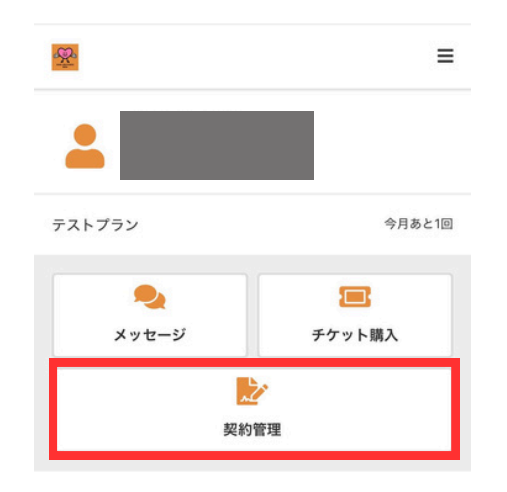

2. 【プラン変更】をクリックします。

| <                    | 契約管理                   |
|----------------------|------------------------|
| 契約中                  |                        |
| 2025/5/19-<br>テストプラン |                        |
|                      | <u>プランの詳細を見る</u>       |
| 所属店舗                 | ♀ GOOD JOB FITNESS あさか |
| 支払方法                 | 🚍 カード決済                |
| プランを変更               | >                      |
| 退会                   | >                      |
|                      |                        |

3. 新プランの利用開始年月、新プランを選択します。

| プランを変更する開始年月を選択してください                       |
|---------------------------------------------|
| 年月日                                         |
| 年07月01日 🗸                                   |
|                                             |
| 新プランを選択してください                               |
| 7ンダード会員(1回80分利用)                            |
| 回80分プラン。月に何回でもご利用できます。                      |
| <sub>月額</sub> ¥4,950 (税込)                   |
| -ルド会員(時間無制限)                                |
| D利用時間の制限なし。月に何回でもご利用できます。                   |
| 月額 ¥5,500 (税达)                              |
| カ療法月4回プラン                                   |
| ーナーと一緒に運動療法(1回60分)を実施します。週に1回、4<br>分のプランです。 |
| 月額 ¥22,000 (积达)                             |
| 助療法月8回プラン                                   |
| ーナーと一緒に運動療法(1回60分)を実施します。週に2回、4             |
| 分のプランです。                                    |

 新契約プラン内容を確認し、同意欄にチェックを 入れ、【プラン変更手続きを実行する】をクリック します。

| 変更前                    | の契約内容                                                                     |
|------------------------|---------------------------------------------------------------------------|
| 2025/<br>テスト           | 5/19 ~ 2025/6/30<br><b>、プラン</b>                                           |
|                        | 月額 ¥ 0 (积込                                                                |
| 所属店                    | 舗                                                                         |
| GOOD                   | ) JOB FITNESS あさか                                                         |
| プラン<br><i>、</i><br>続きの | /・オプション変更手続きを実行します。今一度<br>内容のご確認をお願い致します。 上記内容を確認し、プラン・オプション変更手の実行に同意します。 |
|                        | ブラン変更手続きを実行する                                                             |
|                        | ĒS                                                                        |

5. プラン変更手続きが完了となります。

# \*手続き締め切りは毎月10日まで